# Activity Based Funding

## URG

Grouper User Guide

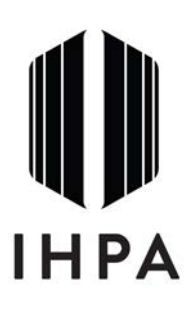

**Independent Hospital Pricing Authority** 

### URGGrouper User Guide

#### Introduction

The *URGGrouper* application has been developed by Independent Hospital Pricing Authority (IHPA) to assist state and territory health departments and hospitals to group hospital emergency department data to the URG classification system.

This application provides the following facilities:

- 1. The ability to map other version of diagnosis codes to major diagnosis blocks;
- 2. The ability to group an Access data file interactively and view group results and summary results;
- 3. The ability to batch group Access data files interactively;
- 4. The ability to group text files interactively and view group results and summary results; and
- 5. The ability to batch group text files interactively.

**Please note:** *URGGrouper* has been developed according to the agreed URG classification system and tested with sample data. However, issues may be identified as states and territories and hospitals run real-life data through the software. **If you think that URGGrouper is grouping records incorrectly**, we would appreciate your assistance **by notifying us as soon as possible** in order to confirm and correct faults immediately.

#### Contact us

For more information, contact:

ABF Data Acquisition Independent Hospital Pricing Authority Level 6, 1 Oxford Street DARLINGHURST NSW 2010

| Phone: | (02) 8215 1130 |
|--------|----------------|
| Fax:   | (02) 8215 1111 |

Copyright © Commonwealth of Australia

#### Abbreviations

| Term   | Description                                                          |
|--------|----------------------------------------------------------------------|
| AM     | Australian Modification                                              |
| AR-DRG | Australian Refined Diagnosis Related Group                           |
| СМ     | Clinical Modification                                                |
| ED     | Emergency Department                                                 |
| ICD    | International Classification of Diseases and related health problems |
| IHPA   | Independent Hospital Pricing Authority                               |
| MDB    | Major Diagnostic Block                                               |
| MDC    | Major Diagnostic Category                                            |
| URG    | Urgency Disposition Groups                                           |
| UDG    | Urgency Related Groups                                               |

The following abbreviations are used throughout this document.

#### **Input Fields**

A URG code is determined by five factors: **Episode End Status, Type of Visit, Triage, Sex** and **Diagnosis Code.** In addition, a "**Diagnosis Type**" field is required to identify the diagnosis code reported.

The valid values for the **Episode End Status** field are:

| Value | Description                                                                                                    |
|-------|----------------------------------------------------------------------------------------------------|
| 1     | Admitted to this hospital (including to units or beds within the emergency department)                                                                      |
| 2     | Non-admitted patient emergency department service episode completed – departed without being admitted or referred to another hospital                       |
| 3     | Non-admitted patient emergency department service episode completed – referred to another hospital for admission                                            |
| 4     | Did not wait to be attended by a health care professional                                                                                                   |
| 5     | Left at own risk after being attended by a health care professional but before the non-admitted patient emergency department services episode was completed |
| 6     | Died in emergency department as a non-admitted patient                                                                                                    |
| 7     | Dead on arrival, not treated in emergency department                                                                                                    |
| 9     | Not stated/inadequately described                                                                                                    |

The valid values for the **Type of Visit** field are:

| Value | Description             |
|-------|-------------------------|
| 1     | Emergency presentation  |
| 2     | Returned visit, planned |
| 3     | Pre-arranged admission  |
| 4     | Patient in transit      |
| 5     | Dead on arrival         |
| 9     | Not reported / unknown  |

The valid values for the **Triage** field are:

| Value | Description                               |
|-------|-------------------------------------------|
| 1     | Resuscitation: Immediate (Within seconds) |
| 2     | Emergency: Within 10 minutes              |
| 3     | Urgent: Within 30 minutes                 |
| 4     | Semi-urgent: Within 60 minutes            |
| 5     | Non-urgent: Within 120 minutes            |
| 9     | Triage Category – not assigned            |

The valid values for the **Diagnosis Type** field are:

| Value | Description                          |
|-------|--------------------------------------|
| 10    | SNOMED CT                            |
| 20    | ICD-9-CM                             |
| 31    | 1 <sup>st</sup> edition ICD-10-AM    |
| 32    | 2 <sup>nd</sup> edition ICD-10-AM    |
| 33    | 3 <sup>rd</sup> edition ICD-10-AM    |
| 34    | 4 <sup>th</sup> edition ICD-10-AM    |
| 35    | 5 <sup>th</sup> edition ICD-10-AM    |
| 36    | 6 <sup>th</sup> edition ICD-10-AM    |
| 37    | 7 <sup>th</sup> edition ICD-10-AM    |
| 38    | 8 <sup>th</sup> edition ICD-10-AM    |
| 41    | AR DRG MDC                           |
| 90    | No diagnosis classification provided |

The valid values for the **Sex** field are:

| Value | Description                       |
|-------|-----------------------------------|
| 1     | male                              |
| 2     | female                            |
| 3     | Intersex or indeterminate         |
| 9     | Not stated/inadequately described |

A unique episode number for each episode is also required to link the URG with the complete ED episode.

**Please note:** To avoid .net memory limit, we recommend the number of episodes in the input file is less than 2.5 million.

#### How to group a text file

1. Open URGroupT, then click the "Select File" or "Select Folder" button to select the text file or the folder(running for all the files under such folder, as a batch process) to be grouped.

| IRGGrouper                                                                                                    | Input<br>positi                     | fields'<br>ons                                                                                                    |                                       |                                                                |                                   | Тех                                                                      | t File or                                                            |                      |                                                         |                         |                       |
|----------------------------------------------------------------------------------------------------|-------------------------------------|----------------------------------------------------------------------------------------------------|---------------------------------------|----------------------------------------------------------------|-----------------------------------|--------------------------------------------------------------------------|----------------------------------------------------------------------|----------------------|---------------------------------------------------------|-------------------------|-----------------------|
| Fields Position<br>Input Fields<br>Episode N<br>Sex:<br>Episode E<br>Triage:<br>EdVisit:<br>Diagnosis<br>Diagnosis | lo:<br>nd Status:<br>Code:<br>Type: | Start Position<br>Start Position<br>Start Position<br>Start Position<br>Start Position<br>Start Position<br>Start Position | 1<br>21<br>22<br>23<br>24<br>25<br>43 | Length:<br>Length:<br>Length:<br>Length:<br>Length:<br>Length: | 20<br>1<br>1<br>1<br>1<br>18<br>2 | Output Fields<br>URG:<br>IV URG Version<br>IV URGMDB<br>IV Qth ICD-10-AM | Start Position<br>Start Position<br>Start Position<br>Start Position | 45<br>48<br>52<br>57 | Select File<br>Length:<br>Length:<br>Length:<br>Length: | Sek<br>3<br>4<br>5<br>5 | Or select<br>a folder |
| Processing                                                                                                    |                                     | View                                                                                                    | v Result                              |                                                                | ds Definition                     | Save Fields Def About                                                    | nition                                                               | y                    |                                                         |                         |                       |

2. Specify input fields and output fields' position and length. URG is the default field included in output table. If a user also wishes to include MDB, please tick the box "URGMDB" and specify its position and length.

| Fields Position<br>Input Fields<br>Episode No:<br>Sex<br>Episode End Status:<br>Triage:<br>EdVisit:<br>Diagnosis Code:<br>Diagnosis Type: | Start Position<br>Start Position<br>Start Position<br>Start Position<br>Start Position<br>Start Position | 1<br>21<br>22<br>23<br>24<br>25<br>43 | Length:<br>Length:<br>Length:<br>Length:<br>Length:<br>Length:<br>Length: | 20<br>1<br>1<br>1<br>1<br>1<br>1<br>1<br>2<br>Group | Output Fields<br>URG:<br>URG Version<br>URGMDB<br>Geh ICD-10-AM<br>Save Fields Defin<br>About | Start Position<br>Start Position<br>Start Position<br>Start Position | 45<br>48<br>52<br>57 | Select File<br>Length:<br>Length:<br>Length: | Sele | * Folder |
|----------------------------------------------------------------------------------------------------|----------------------------------------------------------------------------------------------------|---------------------------------------|---------------------------------------------------------------------------|-----------------------------------------------------|-----------------------------------------------------------------------------------------------|----------------------------------------------------------------------|----------------------|----------------------------------------------|------|----------|
|                                                                                                    |                                                                                                    |                                       |                                                                           |                                                     |                                                                                               |                                                                      |                      |                                              |      |          |

If the ICD version reported is not ICD-10-AM 6<sup>th</sup> Edition, user can also include an "X06DDX" (mapped ICD-10-AM 6<sup>th</sup> Edition codes from the reported diagnosis codes) in the output file by ticking the box "ICD-10-AM 6<sup>th</sup> Edition" and setting its position and length.

|                     |                |          |           |               |                   |                 |    | Select File | Sele | ct Folder |
|---------------------|----------------|----------|-----------|---------------|-------------------|-----------------|----|-------------|------|-----------|
| Fields Position     |                |          |           |               |                   |                 |    |             |      |           |
| Input Fields        |                |          |           |               | Output Fields     |                 |    |             |      |           |
| Episode No:         | Start Position | 1        | Length:   | 20            | URG:              | Start Position  | 45 | Length:     | 3    |           |
| Sex:                | Start Position | 21       | Length:   | 1             |                   |                 | 40 |             |      |           |
| Episode End Status: | Start Position | 22       | Length:   | 1             | URG Version       | Start Position  | 40 | Length:     | 4    |           |
| Triage:             | Start Position | 23       | Length:   | 1             | URGMDB            | Start Position  | 52 | Length:     | 5    |           |
| EdVisit:            | Start Position | 24       | Length:   | 1             |                   |                 | 57 |             | -    |           |
| Diagnosis Code:     | Start Position | 25       | Length:   | 18            | C 🗹 6th ICD-10-AM | Start Position  | 5/ | Length:     | 0    | >         |
| Diagnosis Type:     | Start Position | 43       | Length:   | 2             |                   |                 |    |             |      |           |
|                     |                |          | Load Fiel | ds Definition | Save Fields Defin | nition          |    |             |      |           |
|                     |                |          |           | Group         | About             |                 |    |             |      |           |
| Processing          |                |          |           |               |                   |                 |    |             |      |           |
|                     |                |          |           |               |                   |                 |    |             |      |           |
|                     |                |          |           |               |                   |                 |    |             |      |           |
|                     |                |          |           |               |                   |                 |    |             |      |           |
|                     |                |          |           |               |                   |                 |    |             |      |           |
|                     |                |          |           |               |                   |                 |    |             |      |           |
|                     | Vie            | w Result | ſ         | View URG S    | ummarv            | View MDB Summar | v  |             |      |           |

**3.** After Step2 and 3, user can click the "Save Fields Definition" button to save fields' definitions to an urgfmt file.

| Sex.       Start Position       21       Length:       1         Episode End Status:       Start Position       22       Length:       1       Image:       VURG Version       Start Position       48       Length:       4         Triage:       Start Position       23       Length:       1       Image:       VURG Version       Start Position       52       Length:       5         EdVisit:       Start Position       24       Length:       1       Image:       Image:       Start Position       57       Length:       5         Diagnosis Code:       Start Position       25       Length:       18       18       Image:       Start Position       57       Length:       5 |
|----------------------------------------------------------------------------------------------------|
|----------------------------------------------------------------------------------------------------|

| Save fields definitions                                                        |                                 |                             |                                                           | ×                                  |                         |                      |                                          |                  |
|--------------------------------------------------------------------------------|---------------------------------|-----------------------------|-----------------------------------------------------------|------------------------------------|-------------------------|----------------------|------------------------------------------|------------------|
| 🗸 🗸 🖉 🗸 🗸 🗸 🗸                                                                  | > URG Grouper(Commandline       | :) ▶ <b>▼ <del>4</del>9</b> | Search URG Group                                          | er(Comman 🔎                        |                         |                      | Select File                              | Select Folder    |
| Organize 👻 New fol                                                             | der                             |                             |                                                           | !                                  |                         |                      |                                          |                  |
| Desktop  Downloads  Recent Places  Libraries  Documents Music  Pictures Videos | Name<br>Command Test<br>map     |                             | Date modified<br>26/11/2012 5:21 PM<br>26/11/2012 5:22 PM | Type<br>File folder<br>File folder | ition<br>ition<br>ition | 44<br>46<br>50<br>55 | Length:<br>Length:<br>Length:<br>Length: | 2<br>4<br>5<br>5 |
| Computer  FreeAgent GoFle  File name:  Save as type:  URG                      | Grouper Format files (*.urgfmt) | 111                         |                                                           | •                                  |                         |                      |                                          |                  |

Next time, by clicking the "Load Fields Definition" button, user is able to load saved field definition into the application.

| Fielde Position     |                |     |            |               |                    |                 |    |         |   |
|---------------------|----------------|-----|------------|---------------|--------------------|-----------------|----|---------|---|
| Input Fields        |                |     |            |               | Output Fields      |                 |    |         |   |
| Episode No:         | Start Position | 1   | Length:    | 20            | LIRG:              | Start Position  | 45 | Lenath: | 3 |
| Sex:                | Start Position | 21  | Length:    | 1             | ona.               | Julit Publiciti |    |         |   |
| Episode End Status: | Start Position | 22  | Length:    | 1             | <b>URG</b> Version | Start Position  | 48 | Length: | 4 |
| Trippor             | 0 D            | 23  | -          | ·             |                    |                 | 50 |         | - |
| inage:              | Start Position | 2.5 | Length:    |               | VRGMDB             | Start Position  | 52 | Length: | 5 |
| EdVisit:            | Start Position | 24  | Length:    | 1             | C Gb ICD 10-AM     | Start Position  | 57 | Length: | 5 |
| Diagnosis Code:     | Start Position | 25  | Length:    | 18            | M GITICD-TO-AM     | Julit 1 Usition |    | Lengur. |   |
| Diagnosis Type:     | Start Position | 43  | Length:    | 2             |                    |                 |    |         |   |
|                     |                | I   | Load Field | ds Definition | Save Fields Defin  | nition          |    |         |   |
|                     |                |     |            | Group         | About              |                 |    |         |   |
| Processing          |                |     |            |               |                    |                 |    |         |   |
|                     |                |     |            |               |                    |                 |    |         |   |
|                     |                |     |            |               |                    |                 |    |         |   |
|                     |                |     |            |               |                    |                 |    |         |   |
|                     |                |     |            |               |                    |                 |    |         |   |

4. Click the "Group" button, then the application starts grouping data.

| Fields Position      |                |    |           |               | Outout Fields     |                |    |         |   |
|----------------------|----------------|----|-----------|---------------|-------------------|----------------|----|---------|---|
| Episode No:          | Start Position | 1  | Length:   | 20            | oupurnoido        |                | 45 |         | 2 |
| Sex:                 | Start Poeition | 21 | Length:   | 1             | URG:              | Start Position | 40 | Length: | 3 |
| Episode Epd Status:  | Start Position | 21 | Longth.   |               | URG Version       | Start Position | 48 | Length: | 4 |
| Lpisode Lifd Status. | Start FOSILION | 22 | Length.   |               |                   |                |    |         |   |
| Triage:              | Start Position | 23 | Length:   | 1             | <b>URGMDB</b>     | Start Position | 52 | Length: | 5 |
| EdVisit:             | Start Position | 24 | Length:   | 1             |                   |                | 57 |         | E |
| Diagnosis Code:      | Start Position | 25 | Length:   | 18            | Gth ICD-10-AM     | Start Position | 57 | Length: | 5 |
| Diagnosis Type:      | Start Position | 43 | Length:   | 2             |                   |                |    |         |   |
|                      |                |    | Load Fiel | ds Definition | Save Fields Defin | nition         |    |         |   |
| D                    |                |    | $\subset$ | Group         | About             |                |    |         |   |
| Processing           |                |    |           |               |                   |                |    |         |   |
|                      |                |    |           |               |                   |                |    |         |   |
|                      |                |    |           |               |                   |                |    |         |   |

When the grouping is completed, a "**Complete**" message will be popped out and the running time will be displayed in the bottom of the page.

| URGGrouper                |                                |                  |             |                   |                 |    |             |   |              |
|---------------------------|--------------------------------|------------------|-------------|-------------------|-----------------|----|-------------|---|--------------|
| D:\Users\localuser\Deskto | p\test1.bd                     |                  |             |                   |                 |    | Select File | S | elect Folder |
| Fields Position           |                                |                  |             |                   |                 |    |             |   |              |
| Input Fields              |                                |                  |             | Output Fields     |                 |    |             |   |              |
| Episode No:               | Start Position 1               | Length:          | 20          | URG:              | Start Position  | 44 | Length:     | 2 |              |
| Sex:                      | Start Position 21              | Length:          | 1           | URG Version       | Start Position  | 46 | Length:     | 4 |              |
| Completed                 |                                |                  | <b>.</b>    |                   | Start Position  | 50 | Length:     | 5 |              |
| D:\Users                  | \localuser\Desktop\test1_Gr    | ouped.txt has be | en created  | 📝 6th ICD-10-AM   | Start Position  | 55 | Length:     | 5 |              |
|                           |                                |                  | ОК          | Save Fields Defin | nition          |    |             |   |              |
| Processing                |                                |                  | Group       | About             |                 |    |             |   |              |
| Trocosing                 |                                |                  |             |                   |                 |    |             |   |              |
| Completed Grouping D:\U   | sers\localuser\Desktop\test1.b | t.               |             |                   |                 |    |             |   |              |
| Time taken: 42 s 🗲        | Running Time                   |                  |             |                   |                 |    |             |   |              |
|                           | View Result                    |                  | View URG Su | mmary             | View MDB Summar | у  |             |   |              |

A new file with the name being <input file name>+"\_Grouped" will be created in the same folder as the input file.

In step 1, if user selected a folder instead, the grouper would go through all files under such folder and process these files one by one in a batch mode.

| :\Working\AY\test<br>Fields Position                           |                                                          |                | Output Fields     |                | 5  | Select File | Select Folde |
|----------------------------------------------------------------|----------------------------------------------------------|----------------|-------------------|----------------|----|-------------|--------------|
| Episode No: Start P                                            | osition 1 Length:                                        | 20             | URG:              | Start Position | 44 | Length:     | 2            |
| Completed                                                      |                                                          | 1              | URG Version       | Start Position | 46 | Length:     | 4            |
| E\Working\AY\test\<br>I\Working\AY\test\<br>I\Working\AY\test\ | test2.bxt has been created<br>test3.bxt has been created | 1              | URGMDB            | Start Position | 50 | Length:     | 5            |
| E\Working\Ar\test\                                             | OK                                                       | 18<br>2        | I 6th ICD-10-AM   | Start Position | 55 | Length:     | 5            |
|                                                                | Load Fie                                                 | lds Definition | Save Fields Defin | ition          |    |             |              |
|                                                                |                                                          | Group          | About             |                |    |             |              |
| Processing                                                     |                                                          |                |                   |                |    |             |              |
| Completed Grouping I:\Working\AY\test                          | \test1.bt.                                               |                |                   |                |    |             |              |
| Time teleses 22 a                                              |                                                          |                |                   |                |    |             |              |

5. In order to view the group results, click the "View Results" button. If a folder is selected in step 1, the result for each file in the folder will be shown side by side.

| Jsers\la          | ocaluser\De | esktop\test1.b                                                                                                    | đ                                                                                                    |                                                                                                    |                                                                                                    |                                                                                                    |                                                                                                    |                                                                                                    | Select File                                                                                                    | S  | elect Fold |
|-------------------|-------------|----------------------------------------------------------------------------------------------------|----------------------------------------------------------------------------------------------------|----------------------------------------------------------------------------------------------------|----------------------------------------------------------------------------------------------------|----------------------------------------------------------------------------------------------------|----------------------------------------------------------------------------------------------------|----------------------------------------------------------------------------------------------------|----------------------------------------------------------------------------------------------------|----|------------|
| lde Poe           | ition       |                                                                                                    |                                                                                                    |                                                                                                    |                                                                                                    |                                                                                                    |                                                                                                    |                                                                                                    |                                                                                                    |    |            |
| put Fiel          | lds         |                                                                                                    |                                                                                                    |                                                                                                    |                                                                                                    | Output Fields                                                                                                    |                                                                                                    |                                                                                                    |                                                                                                    |    |            |
| Episod            | de No:      | S                                                                                                    | Start Position                                                                                                    | 1                                                                                                    | Length: 20                                                                                                    |                                                                                                    |                                                                                                    | 45                                                                                                    | Locathy                                                                                                    | 2  |            |
| Sex               |             |                                                                                                    | and Desition                                                                                                    | 21                                                                                                    | length: 1                                                                                                    | URG:                                                                                                    | Start Position                                                                                                    | 45                                                                                                    | Length:                                                                                                    | э  |            |
| Jun.              |             | 3                                                                                                    | tart Position                                                                                                    | 21                                                                                                    |                                                                                                    | URG Version                                                                                                    | Start Position                                                                                                    | 48                                                                                                    | Length:                                                                                                    | 4  |            |
| Episod            | de End Stat | tus: S                                                                                                    | Start Position                                                                                                    | 22                                                                                                    | Length: 1                                                                                                    |                                                                                                    |                                                                                                    |                                                                                                    | -                                                                                                    |    |            |
| Triage            | e:          | s                                                                                                    | Start Position                                                                                                    | 23                                                                                                    | Length: 1                                                                                                    |                                                                                                    | Start Position                                                                                                    | 52                                                                                                    | Length:                                                                                                    | 5  |            |
| <b>E</b> .0.6-1   |             |                                                                                                    |                                                                                                    | 24                                                                                                    |                                                                                                    |                                                                                                    |                                                                                                    |                                                                                                    | congan.                                                                                                    |    |            |
| Ed Visi           | π:          | 5                                                                                                    | start Position                                                                                                    |                                                                                                    |                                                                                                    | Gth ICD-10-AM                                                                                                    | Start Position                                                                                                    | 57                                                                                                    | Length:                                                                                                    | 5  |            |
| Diagn             | osis Code:  | S                                                                                                    | Start Position                                                                                                    | 25 I                                                                                                    | Length: 18                                                                                                    |                                                                                                    |                                                                                                    |                                                                                                    | -                                                                                                    |    |            |
| Diagn             | osis Type:  | S                                                                                                    | Start Position                                                                                                    | 43 I                                                                                                    | Length: 2                                                                                                    |                                                                                                    |                                                                                                    |                                                                                                    |                                                                                                    |    |            |
|                   |             |                                                                                                    |                                                                                                    | [                                                                                                    | Load Fields Definition                                                                                                    | Save Fields D                                                                                                    | efinition                                                                                                    |                                                                                                    |                                                                                                    |    |            |
|                   |             |                                                                                                    |                                                                                                    |                                                                                                    |                                                                                                    |                                                                                                    |                                                                                                    |                                                                                                    |                                                                                                    |    |            |
|                   |             |                                                                                                    |                                                                                                    |                                                                                                    | Group                                                                                                    | About                                                                                                    |                                                                                                    |                                                                                                    |                                                                                                    |    |            |
| ne take           | en : 42 s   |                                                                                                    | ~                                                                                                    | -                                                                                                    |                                                                                                    |                                                                                                    |                                                                                                    |                                                                                                    |                                                                                                    |    |            |
| ne take           | en: 42 s    |                                                                                                    | Viev                                                                                                    | v Result                                                                                                    | View URG Su                                                                                                    | mmary                                                                                                    | View MDB Summa                                                                                                    | iry                                                                                                    |                                                                                                    |    |            |
| ne take           | en: 42 s    |                                                                                                    | View                                                                                                    | v Result                                                                                                    | View URG Su                                                                                                    | mmary                                                                                                    | View MDB Summa                                                                                                    | ıry                                                                                                    |                                                                                                    |    |            |
| ne take           | :n:42 s     |                                                                                                    | View                                                                                                    | Result                                                                                                    | View URG Su                                                                                                    | mmary [                                                                                                    | View MDB Summa                                                                                                    | iry                                                                                                    |                                                                                                    |    |            |
| ne take           | m: 42 s     | sult                                                                                                    | Viev                                                                                                    | Result                                                                                                    | View URG Su                                                                                                    | mmary                                                                                                    | View MDB Summa                                                                                                    | iry                                                                                                    |                                                                                                    | 13 | 2          |
| URG               | n: 42 s     | esult<br>Epi_No                                                                                                    | View                                                                                                    | r Result                                                                                                    | View URG Su<br>Diag                                                                                                    | mmary DiagType                                                                                                    | View MDB Summa                                                                                                    | iry<br>1DB                                                                                                    | T T T                                                                                                    |    |            |
| URG               | n: 42 s     | sult<br>Epi_No<br>18                                                                                                    | Disposition<br>2                                                                                                    | r Result                                                                                                    | Diag<br>419502003                                                                                                    | DiagType<br>10                                                                                                    | View MDB Summa<br>URG N<br>E4 N                                                                                                    | IDB<br>DMAP                                                                                                    | X06DDX<br>NOMAP                                                                                                    |    |            |
| URG<br>D:`<br>Fi  | In: 42 s    | esult<br>Epi_No<br>18<br>19                                                                                                    | Disposition<br>2<br>2                                                                                                    | r Result                                                                                                    | Diag<br>419502003<br>91175000                                                                                                    | DiagType<br>10 10                                                                                                    | View MDB Summa<br>URG N<br>E4 N<br>58 3E                                                                                                    | iry<br>IDB<br>DMAP                                                                                                    | X06DDX<br>NOMAP<br>R568                                                                                                    |    |            |
| URG<br>D:<br>Fi   | In: 42 s    | esult<br>Epi_No<br>19<br>50                                                                                                    | Disposition<br>2<br>2<br>2<br>2                                                                                                    | r Result                                                                                                    | Diag<br>419502003<br>91175000<br>54150009                                                                                                    | DiagType<br>10 10 10                                                                                                    | View MDB Summa<br>URG N<br>E4 N<br>58 3E<br>51 3E                                                                                                    | IDB<br>DMAP<br>E<br>3                                                                                                    | X06DDX<br>NOMAP<br>R568<br>J069                                                                                                    |    |            |
| URG<br>D:<br>Fi   | n: 42 s     | esult<br>Epi_No<br>18<br>19<br>50<br>51                                                                                                    | Disposition<br>2<br>2<br>2<br>2<br>2<br>2                                                                                                    | r Result                                                                                                    | Diag<br>419502003<br>91175000<br>54150009<br>171431004                                                                                                    | DiagType<br>10 10 10 10 10 10 10 10 10 10 10 10 10 1                                                                                                    | View MDB Summa<br>URG N<br>E4 N<br>58 36<br>51 36<br>51 86<br>51 86<br>51 86<br>51 86<br>51 86<br>51 86<br>51 86<br>51 86<br>51 86<br>51 86<br>51 86<br>51 86<br>51 86<br>51 86<br>51<br>51<br>51<br>51<br>51<br>51<br>51<br>51<br>51<br>51<br>51<br>51<br>51                                                                                                    | IDB<br>DMAP<br>E<br>3<br>DMAP                                                                                                    | X06DDX<br>NOMAP<br>R568<br>J069<br>NOMAP                                                                                                    |    |            |
| URG<br>D:<br>F    | n: 42 s     | Esult<br>Epi_No<br>19<br>50<br>51<br>52                                                                                                    | View<br>Disposition<br>2<br>2<br>2<br>2<br>2<br>2<br>2<br>2<br>2<br>2<br>2<br>2<br>2<br>2<br>2<br>2<br>2<br>2<br>2                                                                                                    | r Result                                                                                                    | Diag<br>419502003<br>91175000<br>5415009<br>171431004<br>6142004                                                                                                    | DiagType<br>10 10 10<br>10 10 10<br>10 10 10                                                                                                    | View MDB Summa<br>URG N<br>E4 N<br>51 32<br>E4 N<br>88 37<br>E4 N                                                                                                    | IDB<br>DMAP<br>E<br>3<br>DMAP<br>N                                                                                                    | X06DDX<br>NOMAP<br>R568<br>J069<br>NOMAP<br>J111                                                                                                    |    |            |
| URG<br>D:<br>Fi   | n: 42 s     | Esult<br>Epi_No<br>18<br>19<br>50<br>51<br>52<br>53                                                                                                    | View<br>Disposition<br>2<br>2<br>2<br>2<br>2<br>2<br>2<br>2<br>2<br>2<br>2<br>2<br>2<br>2<br>2<br>2<br>2<br>2<br>2                                                                                                    | r Result                                                                                                    | Diag<br>Diag<br>419502003<br>91175000<br>54150009<br>171431004<br>6142004<br>384709000                                                                                                    | DiagType           10           10           10           10           10           10           10           10           10           10           10           10           10           10           10           10           10           10                                                                               | View MDB Summa<br>URG N<br>E4 N<br>58 36<br>51 36<br>54 N<br>58 37<br>54 N                                                                                                    | IDB<br>DMAP<br>E<br>S<br>DMAP<br>N<br>DMAP                                                                                                    | X06DDX<br>NOMAP<br>R568<br>J069<br>NOMAP<br>J111<br>NOMAP                                                                                                    |    |            |
| URG<br>D:<br>Fi   | In: 42 s    | Esult<br>Epi_No<br>18<br>19<br>50<br>51<br>52<br>53<br>54                                                                                                    | Disposition           2           2           2           2           2           2           2           2           2           2           2           2           2           2           2           2           2           2           2           2           2           2           2           2           2           2           2           2           2           2           2           2           2           2           2           2           2           2           2           2           2           2           2           2           2           2           2           2           2           2           2      2      2                                                                                                    | Result     Triage     4     4     4     3     4     4     4     4     4     4     4     4     4     4     4     4     4     4     4     4     4     4     4     4     4     4     4     4     4     4     4     4     4     4     4     4     4     4     4     4     4     4     4     4     4     4     4     4     4     4     4     4     4     4     4     4     4     4     4     4     4     4     4     4     4     4     4     4     4     4     4     4     4     4     4     4     4     4     4     4     4     4     4     4     4     4     4     4     4     4     4     4     4     4     4     4     4     4     4     4     4     4     4     4     4     4     4     4     4     4     4     4     4     4     4     4     4     4     4     4     4     4     4     4     4     4     4     4     4     4     4     4     4     4     4     4     4     4     4     4     4     4     4     4     4     4     4     4     4     4     4     4     4     4     4     4     4     4     4     4     4     4     4     4     4     4     4     4     4     4     4     4     4     4     4     4     4     4     4     4     4     4     4     4     4     4     4     4     4     4     4     4     4     4     4     4     4     4     4     4     4     4     4     4     4     4     4     4     4     4     4     4     4     4     4     4     4     4     4     4     4     4     4     4     4     4     4     4     4     4     4     4     4     4     4     4     4     4     4     4     4     4     4     4     4     4     4     4     4     4     4     4     4     4     4     4     4     4     4     4     4     4     4     4     4     4     4     4     4     4     4     4     4     4     4     4     4     4     4     4     4     4     4     4     4     4     4     4     4     4     4     4     4     4     4     4     4     4     4     4     4     4     4     4     4     4     4     4     4     4     4     4     4     4     4     4     4     4     4     4     4     4     4     4     4     4     4     4     4     4     4     4     4     4     4     4     4 | Diag<br>419502003<br>91175000<br>54150009<br>171431004<br>6142004<br>384709000<br>299709002                                                                                                    | DiagType           10           10           10           10           10           10           10           10           10           10           10           10           10           10           10           10           10           10                                                                               | View MDB Summa<br>URG N<br>E4 N<br>55 30<br>51 38<br>54 N<br>55 30<br>50 30<br>50 50<br>50 50<br>50<br>50<br>50<br>50<br>50<br>50<br>50<br>50<br>50<br>50<br>50<br>50<br>5                                                                                                    | IDB<br>DMAP<br>E<br>S<br>DMAP<br>N<br>DMAP<br>S                                                                                                    | X06DDX<br>NOMAP<br>R568<br>J069<br>NOMAP<br>J111<br>NOMAP<br>K047                                                                                                    |    |            |
| URG D.            | n: 42 s     | Epi_No<br>18<br>19<br>50<br>51<br>52<br>53<br>54<br>55<br>55                                                                                                    | Disposition           2           2           2           2           2           2           2           2           2           2           2           2           2           2           2           2           2           2           2           2           2           2           2           2           2           2           2           2           2           2           2           2           2           2           2           2           2           2           2           2           2           2           2           2           2           2           2           2           2           2           2      2      2                                                                                                    | Result     Triage     4     4     4     4     4     4     4     4     4     4     4     4     4     4     4     4     4     4     4     4     4     4     4     4     4     4     4     4     4     4     4     4     4     4     4     4     4     4     4     4     4     4     4     4     4     4     4     4     4     4     4     4     4     4     4     4     4     4     4     4     4     4     4     4     4     4     4     4     4     4     4     4     4     4     4     4     4     4     4     4     4     4     4     4     4     4     4     4     4     4     4     4     4     4     4     4     4     4     4     4     4     4     4     4     4     4     4     4     4     4     4     4     4     4     4     4     4     4     4     4     4     4     4     4     4     4     4     4     4     4     4     4     4     4     4     4     4     4     4     4     4     4     4     4     4     4     4     4     4     4     4     4     4     4     4     4     4     4     4     4     4     4     4     4     4     4     4     4     4     4     4     4     4     4     4     4     4     4     4     4     4     4     4     4     4     4     4     4     4     4     4     4     4     4     4     4     4     4     4     4     4     4     4     4     4     4     4     4     4     4     4     4     4     4     4     4     4     4     4     4     4     4     4     4     4     4     4     4     4     4     4     4     4     4     4     4     4     4     4     4     4     4     4     4     4     4     4     4     4     4     4     4     4     4     4     4     4     4     4     4     4     4     4     4     4     4     4     4     4     4     4     4     4     4     4     4     4     4     4     4     4     4     4     4     4     4     4     4     4     4     4     4     4     4     4     4     4     4     4     4     4     4     4     4     4     4     4     4     4     4     4     4     4     4     4     4     4     4     4     4     4     4     4     4     4     4     4     4     4     4     4     4     4     4     4     4     4 | Diag           419502003           91175000           54150009           171431004           6142004           384709000           299709002           74732009           7020205                                                                                                    | DiagType           10           10           10           10           10           10           10           10           10           10           10           10           10           10           10           10           10           10           10           10           10           10           10              | View MDB Summa<br>URG N<br>E4 N<br>58 36<br>51 36<br>E4 N<br>58 37<br>E4 N<br>55 30<br>65 30<br>68 4                                                                                                    | IDB<br>DMAP<br>E<br>S<br>DMAP<br>N<br>DMAP<br>S                                                                                                    | X06DDX<br>NOMAP<br>R568<br>J069<br>NOMAP<br>J111<br>NOMAP<br>K047<br>F99<br>DFF                                                                                         |    |            |
| URG<br>D:<br>Fi   | In: 42 s    | Epi_No Epi_No 18 19 50 51 52 53 54 55 56 66 57                                                                                                    | Disposition           2           2           2           2           2           2           2           2           2           2           2           2           2           2           2           2           2           2           2           2           2           2           2           2           2           2           2           2           2           2           2           2           2           2           2           2           2           2           2           2           2           2           2           2           2           2           2           2           2           2           2      2      2                                                                                                    | Result     Triage     4     4     4     4     4     4     4     4     4     4     4     4     4     4     4     4     4     4     4     4     4     4     4     4     4     4     4     4     4     4     4     4     4     4     4     4     4     4     4     4     4     4     4     4     4     4     4     4     4     4     4     4     4     4     4     4     4     4     4     4     4     4     4     4     4     4     4     4     4     4     4     4     4     4     4     4     4     4     4     4     4     4     4     4     4     4     4     4     4     4     4     4     4     4     4     4     4     4     4     4     4     4     4     4     4     4     4     4     4     4     4     4     4     4     4     4     4     4     4     4     4     4     4     4     4     4     4     4     4     4     4     4     4     4     4     4     4     4     4     4     4     4     4     4     4     4     4     4     4     4     4     4     4     4     4     4     4     4     4     4     4     4     4     4     4     4     4     4     4     4     4     4     4     4     4     4     4     4     4     4     4     4     4     4     4     4     4     4     4     4     4     4     4     4     4     4     4     4     4     4     4     4     4     4     4     4     4     4     4     4     4     4     4     4     4     4     4     4     4     4     4     4     4     4     4     4     4     4     4     4     4     4     4     4     4     4     4     4     4     4     4     4     4     4     4     4     4     4     4     4     4     4     4     4     4     4     4     4     4     4     4     4     4     4     4     4     4     4     4     4     4     4     4     4     4     4     4     4     4     4     4     4     4     4     4     4     4     4     4     4     4     4     4     4     4     4     4     4     4     4     4     4     4     4     4     4     4     4     4     4     4     4     4     4     4     4     4     4     4     4     4     4     4     4     4     4     4     4     4     4     4     4     4     4     4     4     4 | Diag           419502003           91175000           54150009           171431004           6142004           384709000           299709002           74732009           398665005           C45007                                                                                                    | DiagType           10           10           10           10           10           10           10           10           10           10           10           10           10           10           10           10           10           10           10           10           10           10           10           10 | View MDB Summa<br>URG N<br>E4 N<br>58 36<br>51 36<br>E4 N<br>58 37<br>E4 N<br>55 30<br>65 30<br>65 4<br>61 37<br>29                                                                                                    | IDB<br>DMAP<br>E<br>3<br>DMAP<br>N<br>DMAP<br>3<br>3                                                                                                    | X06DDX<br>NOMAP<br>R568<br>J069<br>NOMAP<br>J111<br>NOMAP<br>K047<br>F99<br>R55<br>K047                                                                                 |    |            |
| URG<br>D?<br>Fi   | In: 42 s    | Epi_No Epi_No 18 19 50 51 52 53 54 55 56 66 57 58                                                                                                    | Disposition           2           2           2           2           2           2           2           2           2           2           2           2           2           2           2           2           2           2           2           2           2           2           2           2           2           2           2           2           2           2           2           2           2           2           2           2           2           2           2           2           2           2           2           2           2           2           2                                                                                                    | Result     Triage     4     4     4     4     4     4     4     4     4     4     4     4     4     4     4     4     4     4     4     4     4     4     4     4     4     4     4     4     4     4     4     4     4     4     4     4     4     4     4     4     4     4     4     4     4     4     4     4     4     4     4     4     4     4     4     4     4     4     4     4     4     4     4     4     4     4     4     4     4     4     4     4     4     4     4     4     4     4     4     4     4     4     4     4     4     4     4     4     4     4     4     4     4     4     4     4     4     4     4     4     4     4     4     4     4     4     4     4     4     4     4     4     4     4     4     4     4     4     4     4     4     4     4     4     4     4     4     4     4     4     4     4     4     4     4     4     4     4     4     4     4     4     4     4     4     4     4     4     4     4     4     4     4     4     4     4     4     4     4     4     4     4     4     4     4     4     4     4     4     4     4     4     4     4     4     4     4     4     4     4     4     4     4     4     4     4     4     4     4     4     4     4     4     4     4     4     4     4     4     4     4     4     4     4     4     4     4     4     4     4     4     4     4     4     4     4     4     4     4     4     4     4     4     4     4     4     4     4     4     4     4     4     4     4     4     4     4     4     4     4     4     4     4     4     4     4     4     4     4     4     4     4     4     4     4     4     4     4     4     4     4     4     4     4     4     4     4     4     4     4     4     4     4     4     4     4     4     4     4     4     4     4     4     4     4     4     4     4     4     4     4     4     4     4     4     4     4     4     4     4     4     4     4     4     4     4     4     4     4     4     4     4     4     4     4     4     4     4     4     4     4     4     4     4     4     4     4     4     4     4     4     4     4     4     4     4     4 | Diag           419502003           91175000           54150009           171431004           6142004           384709000           299709002           74732009           398665005           6456007           24014002                                                                                                    | mmary                                                                                                    | View MDB Summa<br>URG N<br>E4 N<br>E5 3<br>E4 N<br>E4 N<br>E5 3<br>E4 N<br>E5 3<br>E5 3<br>E6 3<br>E7 2<br>E7 2<br>E7 2<br>E7 2<br>E7 2<br>E7 2<br>E7 2<br>E7 2                                                                                                    | IDB<br>DMAP<br>E<br>3<br>DMAP<br>S<br>DMAP<br>S<br>A<br>A                                                                                                    | X06DDX<br>NOMAP<br>R568<br>J069<br>NOMAP<br>J111<br>NOMAP<br>K047<br>F99<br>R55<br>I471<br>B249                                                                         |    |            |
| URG<br>D:<br>Fi   | In: 42 s    | esult<br>Epi_No<br>18<br>50<br>51<br>52<br>53<br>53<br>54<br>55<br>56<br>56<br>57<br>58<br>88<br>59                                                                                                    | Disposition           2           2           2           2           2           2           2           2           2           2           2           2           2           2           2           2           2           2           2           2           2           2           2           2           2           2           2           2           2           2           2           2           2           2           2           2           2           2           2           2           2           2           2           2           2           2           2           2           2                                                                                                    | Result     Triage     4     4     4     4     4     4     4     4     4     4     4     4     4     4     4     4     1     4     4     4     4     4     4     4     4     4     4     4     4     4     4     4     4     4     4     4     4     4     4     4     4     4     4     4     4     4     4     4     4     4     4     4     4     4     4     4     4     4     4     4     4     4     4     4     4     4     4     4     4     4     4     4     4     4     4     4     4     4     4     4     4     4     4     4     4     4     4     4     4     4     4     4     4     4     4     4     4     4     4     4     4     4     4     4     4     4     4     4     4     4     4     4     4     4     4     4     4     4     4     4     4     4     4     4     4     4     4     4     4     4     4     4     4     4     4     4     4     4     4     4     4     4     4     4     4     4     4     4     4     4     4     4     4     4     4     4     4     4     4     4     4     4     4     4     4     4     4     4     4     4     4     4     4     4     4     4     4     4     4     4     4     4     4     4     4     4     4     4     4     4     4     4     4     4     4     4     4     4     4     4     4     4     4     4     4     4     4     4     4     4     4     4     4     4     4     4     4     4     4     4     4     4     4     4     4     4     4     4     4     4     4     4     4     4     4     4     4     4     4     4     4     4     4     4     4     4     4     4     4     4     4     4     4     4     4     4     4     4     4     4     4     4     4     4     4     4     4     4     4     4     4     4     4     4     4     4     4     4     4     4     4     4     4     4     4     4     4     4     4     4     4     4     4     4     4     4     4     4     4     4     4     4     4     4     4     4     4     4     4     4     4     4     4     4     4     4     4     4     4     4     4     4     4     4     4     4     4     4     4     4     4     4     4     4     4     4     4 | Diag           419502003           91175000           54150009           171431004           6142004           384709000           299709002           74732009           398665005           6456007           34014006           5142004                                                                                                    | mmary                                                                                                    | View MDB Summa<br>URG N<br>E4 N<br>58 36<br>51 36<br>54 N<br>55 30<br>55 30<br>55 30<br>58 4<br>51 37<br>39 37<br>58 31<br>39 37<br>58 31                                                                                                    | IDB<br>DMAP<br>E<br>S<br>DMAP<br>S<br>DMAP<br>S<br>S<br>A<br>A<br>A<br>A                                                                                                    | X06DDX<br>NOMAP<br>R568<br>J069<br>NOMAP<br>J111<br>NOMAP<br>K047<br>F99<br>R55<br>I471<br>B349<br>I111                                                                 |    |            |
| URG<br>D:<br>Fi   | In: 42 s    | Esult<br>Epi_No<br>18<br>50<br>51<br>52<br>53<br>53<br>54<br>55<br>56<br>56<br>57<br>58<br>88<br>59<br>50                                                                                                    | Disposition           2           2           2           2           2           2           2           2           2           2           2           2           2           2           2           2           2           2           2           2           2           2           2           2           2           2           2           2           2           2           2           2           2           2           2           2           2           2           2           2           2           2           2           2           2           2           2                                                                                                    | Result     Triage     4     4     4     4     4     4     4     4     4     4     4     4     4     4     4     4     4     4     4     4     4     4     4     4     4     4     4     4     4     4     4     4     4     4     4     4     4     4     4     4     4     4     4     4     4     4     4     4     4     4     4     4     4     4     4     4     4     4     4     4     4     4     4     4     4     4     4     4     4     4     4     4     4     4     4     4     4     4     4     4     4     4     4     4     4     4     4     4     4     4     4     4     4     4     4     4     4     4     4     4     4     4     4     4     4     4     4     4     4     4     4     4     4     4     4     4     4     4     4     4     4     4     4     4     4     4     4     4     4     4     4     4     4     4     4     4     4     4     4     4     4     4     4     4     4     4     4     4     4     4     4     4     4     4     4     4     4     4     4     4     4     4     4     4     4     4     4     4     4     4     4     4     4     4     4     4     4     4     4     4     4     4     4     4     4     4     4     4     4     4     4     4     4     4     4     4     4     4     4     4     4     4     4     4     4     4     4     4     4     4     4     4     4     4     4     4     4     4     4     4     4     4     4     4     4     4     4     4     4     4     4     4     4     4     4     4     4     4     4     4     4     4     4     4     4     4     4     4     4     4     4     4     4     4     4     4     4     4     4     4     4     4     4     4     4     4     4     4     4     4     4     4     4     4     4     4     4     4     4     4     4     4     4     4     4     4     4     4     4     4     4     4     4     4     4     4     4     4     4     4     4     4     4     4     4     4     4     4     4     4     4     4     4     4     4     4     4     4     4     4     4     4     4     4     4     4     4     4     4     4     4     4     4     4     4     4     4 | Diag           419502003           91175000           54150009           171431004           6142004           384709000           299709002           74732009           398665005           6456007           34014006           6142004                                                                                                    | mmary                                                                                                    | View MDB Summa<br>URG N<br>E4 N<br>E5 36<br>E4 N<br>E4 N<br>E5 37<br>E4 N<br>E5 37<br>E4 N<br>E4 N<br>E5 37<br>E4 N<br>E5 37<br>E4 N<br>E5 37<br>E5 37<br>E6 37<br>E8 31<br>E8 31<br>E8 31<br>E9 37<br>E8 31<br>E9 37<br>E8 31<br>E9 37<br>E9 37<br>E9 57<br>E9 57 | IDB<br>DMAP<br>E<br>S<br>DMAP<br>S<br>DMAP<br>S<br>S<br>A<br>A<br>A<br>N<br>N<br>D<br>D<br>A<br>A<br>A<br>N<br>N<br>D                                                                   | X06DDX<br>NOMAP<br>R568<br>J069<br>NOMAP<br>J111<br>NOMAP<br>K047<br>F99<br>R55<br>I471<br>B349<br>J111<br>N320                                                         |    |            |
| URG<br>D:<br>Fi   | In: 42 s    | esult<br>Epi_No<br>18<br>50<br>51<br>52<br>53<br>54<br>55<br>56<br>55<br>56<br>56<br>57<br>58<br>58<br>59<br>50<br>51                                                                                                    | Disposition           2           2           2           2           2           2           2           2           2           2           2           2           2           2           2           2           2           2           2           2           2           2           2           2           2           2           2           2           2           2           2           2           2           2           2           2           2           2           2           2           2           2           2           2           2           2           2           2           2           2                                                                                                    | Result     Triage     4     4     4     4     4     4     4     4     4     4     4     4     4     4     4     4     4     4     4     4     4     4     4     4     4     4     4     4     4     4     4     4     4     4     4     4     4     4     4     4     4     4     4     4     4     4     4     4     4     4     4     4     4     4     4     4     4     4     4     4     4     4     4     4     4     4     4     4     4     4     4     4     4     4     4     4     4     4     4     4     4     4     4     4     4     4     4     4     4     4     4     4     4     4     4     4     4     4     4     4     4     4     4     4     4     4     4     4     4     4     4     4     4     4     4     4     4     4     4     4     4     4     4     4     4     4     4     4     4     4     4     4     4     4     4     4     4     4     4     4     4     4     4     4     4     4     4     4     4     4     4     4     4     4     4     4     4     4     4     4     4     4     4     4     4     4     4     4     4     4     4     4     4     4     4     4     4     4     4     4     4     4     4     4     4     4     4     4     4     4     4     4     4     4     4     4     4     4     4     4     4     4     4     4     4     4     4     4     4     4     4     4     4     4     4     4     4     4     4     4     4     4     4     4     4     4     4     4     4     4     4     4     4     4     4     4     4     4     4     4     4     4     4     4     4     4     4     4     4     4     4     4     4     4     4     4     4     4     4     4     4     4     4     4     4     4     4     4     4     4     4     4     4     4     4     4     4     4     4     4     4     4     4     4     4     4     4     4     4     4     4     4     4     4     4     4     4     4     4     4     4     4     4     4     4     4     4     4     4     4     4     4     4     4     4     4     4     4     4     4     4     4     4     4     4     4     4     4     4     4     4     4     4     4     4     4     4 | Diag           419502003           91175000           54150009           171431004           6142004           384709000           299709002           74732009           398665005           6456007           34014006           6142004                                                                                                    | mmary                                                                                                    | View MDB Summa<br>URG N<br>E4 N<br>E5 36<br>E4 N<br>E5 37<br>E4 N<br>E5 37<br>E4 N<br>E5 37<br>E4 N<br>E5 37<br>E4 N<br>E5 37<br>E5 37<br>E6 37<br>E8 37<br>E8 57<br>E8 57<br>E8 57<br>E8 57<br>E8 57<br>E8 57<br>E8 57<br>E8 57<br>E8 57<br>E8 57<br>E8 57<br>E8 57<br>E8  | IDB<br>DMAP<br>E<br>S<br>DMAP<br>S<br>DMAP<br>S<br>S<br>A<br>A<br>A<br>V<br>V<br>D<br>D<br>S<br>S                                                                                       | X06DDX<br>NOMAP<br>R568<br>J069<br>NOMAP<br>J111<br>NOMAP<br>K047<br>F99<br>R55<br>I471<br>B349<br>J111<br>B349<br>J111<br>N390<br>T112                                 |    |            |
| URG<br>D:<br>Fi   | In: 42 s    | esult<br>Epi_No<br>49<br>50<br>51<br>52<br>53<br>54<br>55<br>56<br>55<br>56<br>56<br>57<br>58<br>59<br>59<br>50<br>51<br>52                                                                                                    | Disposition           2           2           2           2           2           2           2           2           2           2           2           2           2           2           2           2           2           2           2           2           2           2           2           2           2           2           2           2           2           2           2           2           2           2           2           2           2           2           2           2           2           2           2           2           2           2           2           2           4                                                                                                    | Result     Triage     4     4     4     4     4     4     4     4     4     4     4     4     4     4     4     4     4     4     4     4     4     4     4     4     4     4     4     4     4     4     4     4     4     4     4     4     4     4     4     4     4     4     4     4     4     4     4     4     4     4     4     4     4     4     4     4     4     4     4     4     4     4     4     4     4     4     4     4     4     4     4     4     4     4     4     4     4     4     4     4     4     4     4     4     4     4     4     4     4     4     4     4     4     4     4     4     4     4     4     4     4     4     4     4     4     4     4     4     4     4     4     4     4     4     4     4     4     4     4     4     4     4     4     4     4     4     4     4     4     4     4     4     4     4     4     4     4     4     4     4     4     4     4     4     4     4     4     4     4     4     4     4     4     4     4     4     4     4     4     4     4     4     4     4     4     4     4     4     4     4     4     4     4     4     4     4     4     4     4     4     4     4     4     4     4     4     4     4     4     4     4     4     4     4     4     4     4     4     4     4     4     4     4     4     4     4     4     4     4     4     4     4     4     4     4     4     4     4     4     4     4     4     4     4     4     4     4     4     4     4     4     4     4     4     4     4     4     4     4     4     4     4     4     4     4     4     4     4     4     4     4     4     4     4     4     4     4     4     4     4     4     4     4     4     4     4     4     4     4     4     4     4     4     4     4     4     4     4     4     4     4     4     4     4     4     4     4     4     4     4     4     4     4     4     4     4     4     4     4     4     4     4     4     4     4     4     4     4     4     4     4     4     4     4     4     4     4     4     4     4     4     4     4     4     4     4     4     4     4     4     4     4     4     4     4     4     4 | Diag           19502003           91175000           54150009           171431004           6142004           384709000           299709002           74732009           398665005           6456007           34014006           6142004           8566005           647874006                                                                                                    | mmary                                                                                                    | View MDB Summa           URG         N           E4         N           58         36           54         N           55         30           55         30           58         4           51         34           55         37           58         31           58         31           58         31           50         32           58         31           50         32           58         31           50         32           58         31                                                                                                    | IDB<br>DMAP<br>E<br>S<br>DMAP<br>S<br>DMAP<br>S<br>S<br>A<br>A<br>A<br>V<br>V<br>D<br>S<br>S<br>S                                                                                       | X06DDX<br>NOMAP<br>R568<br>J069<br>NOMAP<br>J111<br>NOMAP<br>K047<br>F99<br>R55<br>I471<br>B349<br>J111<br>N390<br>T112                                                 |    |            |
| URG<br>D:<br>- Fi | In: 42 s    | esult<br>Epi_No<br>19<br>50<br>51<br>52<br>53<br>54<br>55<br>56<br>55<br>56<br>55<br>56<br>59<br>59<br>50<br>50<br>51<br>52<br>33                                                                                                    | Disposition           2           2           2           2           2           2           2           2           2           2           2           2           2           2           2           2           2           2           2           2           2           2           2           2           2           2           2           2           2           2           2           2           2           2           2           2           2           2           2           2           2           2           2           2           2           2           2           2           2           2           2           2 <td< td=""><td>Result     Triage     4     4     4     4     4     4     4     4     4     4     4     4     4     4     4     4     4     4     4     4     4     4     4     4     4     4     4     4     4     4     4     4     4     4     4     4     4     4     4     4     4     4     4     4     4     4     4     4     4     4     4     4     4     4     4     4     4     4     4     4     4     4     4     4     4     4     4     4     4     4     4     4     4     4     4     4     4     4     4     4     4     4     4     4     4     4     4     4     4     4     4     4     4     4     4     4     4     4     4     4     4     4     4     4     4     4     4     4     4     4     4     4     4     4     4     4     4     4     4     4     4     4     4     4     4     4     4     4     4     4     4     4     4     4     4     4     4     4     4     4     4     4     4     4     4     4     4     4     4     4     4     4     4     4     4     4     4     4     4     4     4     4     4     4     4     4     4     4     4     4     4     4     4     4     4     4     4     4     4     4     4     4     4     4     4     4     4     4     4     4     4     4     4     4     4     4     4     4     4     4     4     4     4     4     4     4     4     4     4     4     4     4     4     4     4     4     4     4     4     4     4     4     4     4     4     4     4     4     4     4     4     4     4     4     4     4     4     4     4     4     4     4     4     4     4     4     4     4     4     4     4     4     4     4     4     4     4     4     4     4     4     4     4     4     4     4     4     4     4     4     4     4     4     4     4     4     4     4     4     4     4     4     4     4     4     4     4     4     4     4     4     4     4     4     4     4     4     4     4     4     4     4     4     4     4     4     4     4     4     4     4     4     4     4     4     4     4     4     4     4     4     4     4     4     4     4     4     4     4     4     4     4     4     4     4     4     4</td><td>Diag           Diag           419502003           91175000           54150009           171431004           6142004           384709000           299709002           74732009           398665005           6456007           34014006           6142004           68566005           4774006           13645005</td><td>mmary</td><td>View MDB Summa           URG         N           E4         N           58         36           54         N           55         32           55         32           56         31           58         31           568         31           58         31           58         31           58         31           58         31           58         31           58         31           58         32           58         32           59         32           50         32           58         24           73         27</td><td>IDB<br/>DMAP<br/>E<br/>DMAP<br/>S<br/>DMAP<br/>S<br/>DMAP<br/>S<br/>A<br/>A<br/>A<br/>A<br/>N<br/>DMAP<br/>S<br/>S<br/>S<br/>S<br/>S<br/>S<br/>S<br/>S<br/>S<br/>S<br/>S<br/>S<br/>S<br/>S<br/>S<br/>S<br/>S<br/>S<br/>S</td><td>X06DDX<br/>NOMAP<br/>R568<br/>J069<br/>NOMAP<br/>J111<br/>NOMAP<br/>K047<br/>F99<br/>R55<br/>I471<br/>B349<br/>J111<br/>N390<br/>T112<br/>I1449</td><td></td><td></td></td<> | Result     Triage     4     4     4     4     4     4     4     4     4     4     4     4     4     4     4     4     4     4     4     4     4     4     4     4     4     4     4     4     4     4     4     4     4     4     4     4     4     4     4     4     4     4     4     4     4     4     4     4     4     4     4     4     4     4     4     4     4     4     4     4     4     4     4     4     4     4     4     4     4     4     4     4     4     4     4     4     4     4     4     4     4     4     4     4     4     4     4     4     4     4     4     4     4     4     4     4     4     4     4     4     4     4     4     4     4     4     4     4     4     4     4     4     4     4     4     4     4     4     4     4     4     4     4     4     4     4     4     4     4     4     4     4     4     4     4     4     4     4     4     4     4     4     4     4     4     4     4     4     4     4     4     4     4     4     4     4     4     4     4     4     4     4     4     4     4     4     4     4     4     4     4     4     4     4     4     4     4     4     4     4     4     4     4     4     4     4     4     4     4     4     4     4     4     4     4     4     4     4     4     4     4     4     4     4     4     4     4     4     4     4     4     4     4     4     4     4     4     4     4     4     4     4     4     4     4     4     4     4     4     4     4     4     4     4     4     4     4     4     4     4     4     4     4     4     4     4     4     4     4     4     4     4     4     4     4     4     4     4     4     4     4     4     4     4     4     4     4     4     4     4     4     4     4     4     4     4     4     4     4     4     4     4     4     4     4     4     4     4     4     4     4     4     4     4     4     4     4     4     4     4     4     4     4     4     4     4     4     4     4     4     4     4     4     4     4     4     4     4     4     4     4     4     4     4     4     4     4     4     4     4     4     4     4     4     4     4     4 | Diag           Diag           419502003           91175000           54150009           171431004           6142004           384709000           299709002           74732009           398665005           6456007           34014006           6142004           68566005           4774006           13645005                                                                            | mmary                                                                                                    | View MDB Summa           URG         N           E4         N           58         36           54         N           55         32           55         32           56         31           58         31           568         31           58         31           58         31           58         31           58         31           58         31           58         31           58         32           58         32           59         32           50         32           58         24           73         27                                                                                                    | IDB<br>DMAP<br>E<br>DMAP<br>S<br>DMAP<br>S<br>DMAP<br>S<br>A<br>A<br>A<br>A<br>N<br>DMAP<br>S<br>S<br>S<br>S<br>S<br>S<br>S<br>S<br>S<br>S<br>S<br>S<br>S<br>S<br>S<br>S<br>S<br>S<br>S | X06DDX<br>NOMAP<br>R568<br>J069<br>NOMAP<br>J111<br>NOMAP<br>K047<br>F99<br>R55<br>I471<br>B349<br>J111<br>N390<br>T112<br>I1449                                        |    |            |
| URG<br>D:<br>Fi   | n: 42 s     | esult<br>Epi_No<br>19<br>50<br>51<br>52<br>53<br>54<br>55<br>55<br>56<br>55<br>56<br>57<br>77<br>58<br>59<br>50<br>50<br>51<br>52<br>53<br>33<br>54                                                                                                    | Disposition           2           2           2           2           2           2           2           2           2           2           2           2           2           2           2           2           2           2           2           2           2           2           2           2           2           2           2           2           2           2           2           2           2           2           2           2           2           2           2           2           2           2           2           2           2           4           1                                                                                                    | Result     Triage     4     4     4     4     4     4     4     4     4     4     4     4     4     4     4     4     4     4     4     4     4     4     4     4     4     4     4     4     4     4     4     4     4     4     4     4     4     4     4     4     4     4     4     4     4     4     4     4     4     4     4     4     4     4     4     4     4     4     4     4     4     4     4     4     4     4     4     4     4     4     4     4     4     4     4     4     4     4     4     4     4     4     4     4     4     4     4     4     4     4     4     4     4     4     4     4     4     4     4     4     4     4     4     4     4     4     4     4     4     4     4     4     4     4     4     4     4     4     4     4     4     4     4     4     4     4     4     4     4     4     4     4     4     4     4     4     4     4     4     4     4     4     4     4     4     4     4     4     4     4     4     4     4     4     4     4     4     4     4     4     4     4     4     4     4     4     4     4     4     4     4     4     4     4     4     4     4     4     4     4     4     4     4     4     4     4     4     4     4     4     4     4     4     4     4     4     4     4     4     4     4     4     4     4     4     4     4     4     4     4     4     4     4     4     4     4     4     4     4     4     4     4     4     4     4     4     4     4     4     4     4     4     4     4     4     4     4     4     4     4     4     4     4     4     4     4     4     4     4     4     4     4     4     4     4     4     4     4     4     4     4     4     4     4     4     4     4     4     4     4     4     4     4     4     4     4     4     4     4     4     4     4     4     4     4     4     4     4     4     4     4     4     4     4     4     4     4     4     4     4     4     4     4     4     4     4     4     4     4     4     4     4     4     4     4     4     4     4     4     4     4     4     4     4     4     4     4     4     4     4     4     4     4     4     4     4     4 | New URG Su           Diag           419502003           91175000           54150009           171431004           6142004           384709000           299709002           74732009           398655005           6456007           34014006           6142004           68566005           47874006           313645005           64150009                                                 | mmary                                                                                                    | View MDB Summa           URG         N           E4         N           58         36           54         N           55         32           55         32           56         31           58         4           51         32           58         31           58         31           58         31           58         31           58         31           58         32           58         32           58         32           58         32           58         32           58         32           58         32           58         32           58         32           58         32           58         32           33         32           34         34           35         37           36         37           37         32           38         34           39         35           30         32           34         35                                                                                                    | ADB<br>DMAP<br>E<br>B<br>B<br>DMAP<br>N<br>DMAP<br>S<br>C<br>MAP<br>S<br>C<br>MAP<br>S<br>C<br>C<br>C<br>C<br>C<br>C<br>C<br>C<br>C<br>C<br>C<br>C<br>C<br>C<br>C<br>C<br>C<br>C        | X06DDX<br>NOMAP<br>R568<br>J069<br>NOMAP<br>J111<br>NOMAP<br>K047<br>F99<br>R55<br>I471<br>B349<br>J111<br>N390<br>T112<br>J111<br>N390<br>T112<br>J449<br>J069         |    |            |
| URG<br>D:<br>Fi   | n: 42 s     | esult<br>Epi_No<br>19<br>50<br>51<br>52<br>53<br>54<br>55<br>56<br>57<br>78<br>88<br>59<br>50<br>51<br>52<br>53<br>55<br>55<br>56<br>57<br>58<br>59<br>50<br>51<br>53<br>55<br>55<br>55<br>55<br>55<br>55<br>55<br>55<br>55                                                           | Disposition           2           2           2           2           2           2           2           2           2           2           2           2           2           2           2           2           2           2           2           2           2           2           2           2           2           2           2           2           2           2           2           2           2           2           2           2           2           2           4           1           2           1                                                                                                    | Result     Triage     4     4     4     4     4     4     4     4     4     4     4     4     4     4     4     4     4     4     4     4     4     4     4     4     4     4     4     4     4     4     4     4     4     4     4     4     4     4     4     4     4     4     4     4     4     4     4     4     4     4     4     4     4     4     4     4     4     4     4     4     4     4     4     4     4     4     4     4     4     4     4     4     4     4     4     4     4     4     4     4     4     4     4     4     4     4     4     4     4     4     4     4     4     4     4     4     4     4     4     4     4     4     4     4     4     4     4     4     4     4     4     4     4     4     4     4     4     4     4     4     4     4     4     4     4     4     4     4     4     4     4     4     4     4     4     4     4     4     4     4     4     4     4     4     4     4     4     4     4     4     4     4     4     4     4     4     4     4     4     4     4     4     4     4     4     4     4     4     4     4     4     4     4     4     4     4     4     4     4     4     4     4     4     4     4     4     4     4     4     4     4     4     4     4     4     4     4     4     4     4     4     4     4     4     4     4     4     4     4     4     4     4     4     4     4     4     4     4     4     4     4     4     4     4     4     4     4     4     4     4     4     4     4     4     4     4     4     4     4     4     4     4     4     4     4     4     4     4     4     4     4     4     4     4     4     4     4     4     4     4     4     4     4     4     4     4     4     4     4     4     4     4     4     4     4     4     4     4     4     4     4     4     4     4     4     4     4     4     4     4     4     4     4     4     4     4     4     4     4     4     4     4     4     4     4     4     4     4     4     4     4     4     4     4     4     4     4     4     4     4     4     4     4     4     4     4     4     4     4     4     4     4     4     4     4     4     4 | New URG Su           Diag           419502003           91175000           54150009           171431004           6142004           384709000           299709002           74732009           398665005           6456007           34014006           6142004           68566005           47874006           13645005           54150009           752000                                 | mmary                                                                                                    | View MDB Summa<br>URG M<br>E4 N<br>58 36<br>51 36<br>54 N<br>55 37<br>58 37<br>58 37<br>58 37<br>58 37<br>58 37<br>59 37<br>58 37<br>59 37<br>58 37<br>59 37<br>59 37<br>59 37<br>59 37<br>59 37<br>59 37<br>59 37<br>59 37<br>59 37<br>59 37<br>59 37<br>50 31<br>50 31<br>51 31<br>51 31<br>511<br>51 31<br>51 31<br>51 51<br>51 51<br>51<br>51 51<br>51<br>51<br>51<br>51<br>51<br>51<br>51<br>51<br>51<br>51<br>51<br>51<br>5                      | IDB<br>DMAP<br>E<br>B<br>B<br>DMAP<br>J<br>DMAP<br>J<br>DMAP<br>G<br>C<br>MA<br>D<br>D<br>S<br>C<br>C<br>C<br>C<br>C<br>C<br>C<br>C<br>C<br>C<br>C<br>C<br>C<br>C<br>C<br>C<br>C        | X06DDX<br>NOMAP<br>R568<br>J069<br>NOMAP<br>J111<br>NOMAP<br>K047<br>F99<br>R55<br>I471<br>B349<br>J111<br>N390<br>T112<br>J111<br>N390<br>T112<br>J449<br>J069<br>B569 |    |            |
| URG<br>D:<br>Fi   | n: 42 s     | esult<br>Epi_No<br>Epi_No<br>19<br>50<br>51<br>52<br>53<br>55<br>56<br>57<br>58<br>59<br>50<br>51<br>52<br>53<br>53<br>53<br>55<br>56<br>57<br>58<br>59<br>50<br>51<br>55<br>55<br>55<br>55<br>56<br>57<br>58<br>59<br>50<br>53<br>55<br>55<br>55<br>55<br>55<br>55<br>55<br>55<br>55 | Disposition           2           2           2           2           2           2           2           2           2           2           2           2           2           2           2           2           2           2           2           2           2           2           2           2           2           2           2           2           2           2           2           2           2           2           2           2           2           2           2           4           1           2           1           2                                                                                                    | Result  Triage  4  4  4  4  4  4  4  4  4  4  4  4  4                                                                                                    | New URG Su           Diag           419502003           91175000           54150009           171431004           6142004           384709000           299709002           74732009           398665005           6456007           34014006           6142004           68566005           47874006           13645005           54150009           7520000           4099004              | mmary                                                                                                    | View MDB Summa           URG         N           E4         N           58         36           51         36           54         N           55         32           54         N           55         32           58         4           51         34           55         32           58         31           58         31           58         31           58         31           58         32           58         32           58         32           58         32           58         32           58         32           58         32           58         32           58         32           58         32           58         32           59         32           51         36           52         32           53         34           54         34                                                                                                    | IDB<br>DMAP<br>E<br>3<br>3<br>DMAP<br>S<br>3<br>DMAP<br>S<br>3<br>DMAP<br>S<br>3<br>N<br>DMAP<br>S<br>3<br>S<br>3<br>N<br>DMAP                                                          | X06DDX<br>NOMAP<br>R568<br>J069<br>NOMAP<br>J111<br>NOMAP<br>K047<br>F99<br>R55<br>I471<br>B349<br>J111<br>N390<br>T112<br>J449<br>J069<br>R509<br>NOMAP                |    |            |
| URG<br>D:<br>Fi   | n: 42 s     | sult<br>Epi_No<br>18<br>19<br>50<br>51<br>52<br>55<br>56<br>57<br>58<br>59<br>50<br>51<br>52<br>53<br>53<br>53<br>53<br>53<br>53<br>53<br>54<br>55<br>55<br>55<br>55<br>55<br>55<br>55<br>55<br>55                                                                                    | Disposition           2           2           2           2           2           2           2           2           2           2           2           2           2           2           2           2           2           2           2           2           2           2           2           2           2           2           2           2           2           2           2           2           2           2           2           2           1           2           1           2           1           2           2                                                                                                    | Result                                                                                                    | Diag           Diag           419502003           91175000           54150009           171431004           6142004           384709000           299709002           74732009           398665005           6456007           34014006           6142004           68566005           47874006           13645005           54150009           7520000           4009004           26857002 | mmary                                                                                                    | View MDB Summa           URG         N           E4         N           58         38           51         36           54         N           55         32           58         4           51         34           55         32           58         4           51         34           58         31           58         31           58         32           58         32           58         32           58         32           59         32           51         32           52         32           53         32           54         31           52         32           53         32           54         31           52         32           53         33           54         N                                                                                                    | IDB<br>DMAP<br>E<br>B<br>DMAP<br>E<br>B<br>B<br>DMAP<br>A<br>A<br>A<br>A<br>A<br>A<br>A<br>A<br>A<br>A<br>A<br>A<br>A<br>A<br>A<br>A<br>A<br>A                                          | X06DDX<br>NOMAP<br>R568<br>J069<br>NOMAP<br>J111<br>N0MAP<br>K047<br>F99<br>R55<br>I471<br>B349<br>J111<br>N390<br>T112<br>J419<br>J069<br>R509<br>NOMAP                |    |            |

6. For viewing the URG summary results, click the "View URG Summary" button. If a folder is selected in step 1, URG summary result for each file in the folder will be shown side by side.

| D:\Users\loca    | aluser\Desktop\tes                                                          | t1.txt                                                                                                    |           |            |                                                                                                    |                  |                 | Select   | File                | Select Folder |  |
|------------------|-----------------------------------------------------------------------------|----------------------------------------------------------------------------------------------------|-----------|------------|----------------------------------------------------------------------------------------------------|------------------|-----------------|----------|---------------------|---------------|--|
| Fields Positio   | n                                                                           |                                                                                                    |           |            |                                                                                                    |                  |                 |          |                     |               |  |
| Input Fields     |                                                                             |                                                                                                    |           |            |                                                                                                    | Output Fields    |                 |          |                     |               |  |
| Episode          | No:                                                                         | Start Position                                                                                                    | 1         | Length:    | 20                                                                                                    | URG:             | Start Position  | 45 Le    | ength: 3            |               |  |
| Sex:             |                                                                             | Start Position                                                                                                    | 21        | Length:    | 1                                                                                                    |                  |                 |          |                     | _             |  |
| Episode          | End Status:                                                                 | Start Position                                                                                                    | 22        | Length:    | 1                                                                                                    | URG Version      | Start Position  | 48 L     | ength: 4            |               |  |
| Triage:          |                                                                             | Chard Davation                                                                                                    | 23        | المسطلة    | 1                                                                                                    | _                |                 | 50       | -                   | _             |  |
| mage.            |                                                                             | Start Position                                                                                                    |           | Length:    |                                                                                                    | URGMDB           | Start Position  | 52 L     | ength: <sup>D</sup> |               |  |
| EdVisit:         |                                                                             | Start Position                                                                                                    | 24        | Length:    | 1                                                                                                    | Ch ICD-10-AM     | Start Position  | 57 14    | ength: 5            |               |  |
| Diagnosi         | is Code:                                                                    | Start Position                                                                                                    | 25        | Length:    | 18                                                                                                    |                  | ordit i contorr |          | ongun.              |               |  |
| Diagnosi         | is Type:                                                                    | Start Position                                                                                                    | 43        | Length:    | 2                                                                                                    |                  |                 |          |                     |               |  |
|                  |                                                                             |                                                                                                    |           | Lond Field | da Definition                                                                                                   | Sous Fields Defi | otico           |          |                     |               |  |
|                  |                                                                             |                                                                                                    |           | LUGU FIER  | IS Dennition                                                                                                    | Save Fields Dell | hillon          |          |                     |               |  |
|                  |                                                                             |                                                                                                    |           |            | Group                                                                                                    | About            |                 |          |                     |               |  |
|                  |                                                                             |                                                                                                    |           |            |                                                                                                    |                  |                 |          |                     |               |  |
| Time taken: 4    | 42 s                                                                        |                                                                                                    |           |            |                                                                                                    |                  |                 |          |                     |               |  |
|                  | 72.0                                                                        |                                                                                                    |           |            | the second second second second second second second second second second second second second second second se |                  |                 |          |                     |               |  |
|                  | 72.5                                                                        |                                                                                                    | - De esta | 6          |                                                                                                    |                  |                 |          |                     |               |  |
|                  | -2.5                                                                        | Vie                                                                                                    | w Result  |            | View URG S                                                                                                    | Summary          | View MDB Summar | y        |                     |               |  |
|                  | 72 3                                                                        | Vie                                                                                                    | w Result  |            | View URG S                                                                                                    | Summary          | View MDB Summar | y        |                     |               |  |
|                  | 72.0                                                                        | Vie                                                                                                    | w Result  | (          | View URG S                                                                                                    | Summary          | View MDB Summar | y        |                     |               |  |
| URG 👔            | View Result                                                                 | Vie                                                                                                    | w Result  | (          | View URG S                                                                                                    | Summary          | View MDB Summar | y        |                     |               |  |
|                  | View Result                                                                 | Vie                                                                                                    | w Result  |            | View URG S                                                                                                    | Summary          | View MDB Summar | ×        | _                   |               |  |
| URG<br>D:1       | View Result                                                                 | Vie<br>▲ C00<br>1372                                                                                                    | w Result  |            | View URG S                                                                                                    | Summary          | View MDB Summar | <b>_</b> | _                   |               |  |
| URG<br>D:<br>Fi  | View Result URG 03 04                                                       | Vie<br>▲ COI<br>1372<br>491                                                                                                    | W Result  |            | View URG S                                                                                                    | Summary          | View MDB Summar | <b>,</b> |                     |               |  |
| URG<br>D:<br>Fi  | View Result URG 03 04 05                                                    | Vie<br>& COI<br>1372<br>491<br>1238                                                                                                    | UNT       |            | View URG S                                                                                                    | Summary          | View MDB Summar | y        | _                   |               |  |
| D:N<br>Fi        | View Result URG 03 04 05 06                                                 | Vie<br>COI<br>1372<br>491<br>1235<br>2273                                                                                                    | W Result  |            | View URG S                                                                                                    | Summary          | View MDB Summar | y        | _                   |               |  |
| D:Y              | View Result URG 03 04 05 06 07                                              | Vie<br>COI<br>1372<br>491<br>1233<br>2273<br>2425                                                                                                    | W Result  |            | View URG S                                                                                                    | Summary          | View MDB Summar | y        |                     |               |  |
| Drg<br>Dry<br>Fi | View Result URG 03 04 05 06 07 09                                           | Vie<br>COI<br>1372<br>491<br>1233<br>2273<br>2422<br>2055                                                                                                    | W Result  |            | View URG S                                                                                                    | Summary          | View MDB Summar | y        |                     |               |  |
| D:Y              | View Result URG 03 04 05 06 07 09 10                                        | Vie<br>COI<br>1372<br>491<br>1233<br>2273<br>2422<br>2055<br>7299                                                                                                    | W Result  |            | View URG S                                                                                                    | Summary          | View MDB Summar | Y        |                     |               |  |
| Dry<br>Dry<br>Fi | View Result URG 03 04 05 06 07 09 10 11                                     | Vie<br>COI<br>1372<br>491<br>1233<br>2273<br>2425<br>2055<br>7294<br>5412                                                                                                    | W Result  |            | View URG S                                                                                                    | Summary          | View MDB Summar | Y        |                     |               |  |
| D2<br>Fi         | View Result URG 03 04 05 06 07 09 10 11 12                                  | Vie<br>CO<br>1372<br>491<br>1233<br>2273<br>2425<br>2055<br>7294<br>5412<br>1393                                                                                                    | W Result  |            | View URG S                                                                                                    | Summary          | View MDB Summar | Y        |                     |               |  |
|                  | View Result URG 03 04 05 06 07 09 10 11 12 14                               | Vie<br>CO<br>1372<br>491<br>1238<br>2273<br>2428<br>2055<br>7294<br>5412<br>1399<br>5613                                                                                                    | w Result  |            | View URG S                                                                                                    | Summary          | View MDB Summar | Y        |                     |               |  |
| Dry<br>Fi        | View Result URG 03 04 05 06 07 09 10 11 12 14 15                            | Vie<br>CO<br>1372<br>491<br>1238<br>2273<br>2428<br>2055<br>7294<br>5412<br>1393<br>5613<br>470                                                                                                    | w Result  |            | View URG S                                                                                                    | Summary          | View MDB Summar | Y        |                     |               |  |
| Dry<br>Fi        | View Result URG 03 04 05 06 07 09 10 11 12 14 15 16                         | Vie<br>CO<br>1372<br>491<br>1233<br>2273<br>2425<br>2055<br>7294<br>5412<br>1393<br>5613<br>470<br>3663                                                                                                    | w Result  |            | View URG S                                                                                                    | Summary          | View MDB Summar | Y        |                     |               |  |
|                  | View Result URG 03 04 05 06 07 09 10 11 12 14 15 16 17                      | Vie<br>COI<br>1372<br>491<br>1238<br>2273<br>2428<br>2055<br>7294<br>5412<br>1393<br>5613<br>470<br>3665<br>1990                                                                                                    | w Result  |            | View URG S                                                                                                    | Summary          | View MDB Summar |          |                     |               |  |
|                  | View Result URG 03 04 05 06 07 09 10 11 12 14 15 16 17 10                   | Vie<br>COI<br>1372<br>491<br>1238<br>2273<br>2428<br>2055<br>7294<br>5412<br>1393<br>5613<br>470<br>3663<br>1208                                                                                                    | w Result  |            | View URG S                                                                                                    | Summary          | View MDB Summar |          |                     |               |  |
|                  | View Result URG 03 04 05 06 07 09 10 11 12 14 15 16 17 19 02                | Vie<br>COI<br>1372<br>491<br>1238<br>2273<br>2428<br>2055<br>2428<br>2055<br>2428<br>2055<br>1399<br>5411<br>1399<br>5617<br>470<br>3667<br>1208<br>4400<br>3667<br>1208                                                                                                    | w Result  |            | View URG S                                                                                                    | Summary          | View MDB Summar |          |                     |               |  |
| D.Y              | View Result URG 03 04 05 06 07 09 10 11 12 14 15 16 17 19 20                | Vie<br>CO<br>1372<br>491<br>1233<br>2273<br>2425<br>2055<br>7294<br>5412<br>1393<br>5613<br>470<br>3665<br>1208<br>4400<br>1844<br>4403<br>1845<br>1845 | w Result  |            | View URG S                                                                                                    | Summary          | View MDB Summar |          |                     |               |  |
| D.Y<br>Fi        | View Result URG 03 04 05 06 07 09 10 11 12 14 15 16 17 19 20 21             | Vie<br>COI<br>1372<br>491<br>1233<br>2273<br>2425<br>2055<br>7299<br>5412<br>1393<br>5613<br>470<br>3663<br>1200<br>4400<br>1844<br>2033                                                                                                    | w Result  |            | View URG S                                                                                                    | Summary          | View MDB Summar |          |                     |               |  |
| D.Y<br>Fi        | View Result URG 03 04 05 06 07 09 10 11 12 14 15 16 17 19 20 21 22          | Vie<br>2001<br>1372<br>491<br>1233<br>2273<br>2425<br>2055<br>7299<br>5412<br>1393<br>5613<br>470<br>3665<br>1200<br>4400<br>1844<br>2033<br>310                                                                                                    | w Result  |            | View URG S                                                                                                    | Summary          | View MDB Summar |          |                     |               |  |
|                  | View Result URG 03 04 05 06 07 09 10 11 12 14 15 16 17 19 20 21 22 23       | Vie<br>2001<br>1372<br>491<br>1233<br>2273<br>2425<br>2055<br>7299<br>5412<br>1393<br>5617<br>470<br>3665<br>1200<br>4400<br>1844<br>2033<br>3107<br>4204                                                                                                    | w Result  |            | View URG S                                                                                                    | Summary          | View MDB Summar |          |                     |               |  |
| Pi<br>C          | View Result URG 03 04 05 06 07 09 10 11 12 14 15 16 17 19 20 21 22 23 24    | Vie<br>2001<br>1372<br>491<br>1233<br>2273<br>2425<br>2055<br>7299<br>5412<br>1393<br>5617<br>470<br>3665<br>1200<br>4400<br>1844<br>2033<br>3107<br>4204<br>3333                                                                                                    | w Result  |            | View URG S                                                                                                    | Summary          | View MDB Summar |          |                     |               |  |
|                  | View Result URG 03 04 05 06 07 09 10 11 12 14 15 16 17 19 20 21 22 23 24 25 | Vie           ▲         COI           1372         491           1233         2273           2424         2055           7299         5412           1391         5612           470         3667           1208         4403           1841         2033           3101         4204           3333         3641                                                                                                    | w Result  |            | View URG S                                                                                                    | Summary          | View MDB Summar |          |                     |               |  |

 User is also able to view the MDB summary results by clicking the "View MDB Summary" button. If a folder is selected in step 1, MDB summary result for each file in the folder will be shown side by side.

Please note episodes grouped to an E5 error (diagnosis code – no MDB map) were given an 'ERR' value in the MDB output field in the previous version. In this revised grouper, these episodes are still grouped to an E5 error; however the output field for MDB is left blank as no MDB can be allocated.

| Input Fields       Output Fields         Episode No:       Stat Position       1       Length:       20         Sex:       Stat Position       21       Length:       1         Episode End Status:       Stat Position       22       Length:       1         Triage:       Stat Position       23       Length:       1         EdVisit:       Stat Position       24       Length:       1         Diagnosis Code:       Stat Position       25       Length:       18         Diagnosis Type:       Stat Position       43       Length:       2         Group       About                                                                                                    | Fields Position            |                      |            |           |               |                  |                |    |         |   |  |
|----------------------------------------------------------------------------------------------------|----------------------------|----------------------|------------|-----------|---------------|------------------|----------------|----|---------|---|--|
| Episode No:       Stat Position       1       Length:       20       URG:       Stat Position       45       Length:       3         Sex:       Stat Position       21       Length:       1       Image:       Image:       Stat Position       22       Length:       1       Image:       Image:       Stat Position       22       Length:       1       Image:       Image: <t< td=""><td>Input Fields</td><td></td><td></td><td></td><td></td><td>Output Fields</td><td></td><td></td><td></td><td></td><td></td></t<> | Input Fields               |                      |            |           |               | Output Fields    |                |    |         |   |  |
| Sex:       Stat Position       21       Length:       1         Episode End Status:       Stat Position       22       Length:       1         Triage:       Stat Position       23       Length:       1       Image:       Stat Position       52       Length:       5         EdVisit:       Stat Position       24       Length:       1       Image:       Stat Position       52       Length:       5         Diagnosis Code:       Stat Position       25       Length:       18       Image:       Stat Position       57       Length:       5         Diagnosis Type:       Stat Position       43       Length:       2       Save Fields Definition       Save Fields Definition         Group       About                                                                                                    | Episode No:                | Start Position       | 1          | Length:   | 20            | URG:             | Start Position | 45 | Length: | 3 |  |
| Episode End Status:       Stat Position       22       Length:       1         Triage:       Stat Position       23       Length:       1         EdVisit:       Stat Position       24       Length:       1         Diagnosis Code:       Stat Position       25       Length:       18         Diagnosis Type:       Stat Position       43       Length:       2         Group                                                                                                    | Sex:                       | Start Position       | 21         | Length:   | 1             | U.I.G.           |                |    |         |   |  |
| Triage:       Start Position       23       Length:       1         EdVist:       Start Position       24       Length:       1         Diagnosis Code:       Start Position       25       Length:       18         Diagnosis Type:       Start Position       43       Length:       2         Length:       1         URGMDB       Start Position       57       Length:       5         Diagnosis Type:       Start Position       43       Length:       2         Load Fields Definition         Save Fields Definition         Ocessing                                                                                                    | Episode End Status:        | Start Position       | 22         | Length:   | 1             | URG Version      | Start Position | 48 | Length: | 4 |  |
| Inage:       Start Position       23       Length:       1       Image:       VURGMDB       Start Position       52       Length:       5         EdVist:       Start Position       24       Length:       1       Image:       VURGMDB       Start Position       52       Length:       5         Diagnosis Code:       Start Position       25       Length:       18       Image:       V       Rth ICD-10-AM       Start Position       57       Length:       5         Diagnosis Type:       Start Position       43       Length:       2       Image:       Image:       10       Image:       10       Image:       10       Image:       10       10       10       10       10       10       10       10       10       10       10       10       10       10       10       10       10       10       10       10       10       10       10       10       10       10       10       10       10       10       10       10       10       10       10       10       10       10       10       10       10       10       10       10       10       10       10       10       10       10       10                                                                                                    |                            |                      |            |           | ·             |                  |                |    |         |   |  |
| EdVisit:       Start Position       24       Length:       1         Diagnosis Code:       Start Position       25       Length:       18         Diagnosis Type:       Start Position       43       Length:       2         Load Fields Definition       Save Fields Definition       Save Fields Definition         occessing       About                                                                                                    | Inage:                     | Start Position       | 23         | Length:   | 1             | URGMDB           | Start Position | 52 | Length: | 5 |  |
| Diagnosis Code: Start Position 25 Length: 18<br>Diagnosis Type: Start Position 43 Length: 2<br>Load Fields Definition Save Fields Definition<br>Group About                                                                                                    | EdVisit:                   | Start Position       | 24         | Length:   | 1             |                  |                | 57 |         | E |  |
| Diagnosis Type:     Start Position     43     Length:     2       Load Fields Definition     Save Fields Definition       Group     About                                                                                                    | Diagnosis Code:            | Start Position       | 25         | Length:   | 18            | 6th ICD-10-AM    | Start Position | 57 | Length: | 5 |  |
| Load Fields Definition Save Fields Definition Group About                                                                                                    | Diagnosis Type:            | Start Position       | 43         | Length:   | 2             |                  |                |    |         |   |  |
| Group About                                                                                                    |                            |                      |            | Load Fiel | ds Definition | Save Fields Defi | nition         |    |         |   |  |
| rocessing                                                                                                    |                            |                      |            |           | Group         | About            |                |    |         |   |  |
| locessing                                                                                                    | magazina                   |                      |            |           | aroop         | About            |                |    |         |   |  |
|                                                                                                    | rocessing                  |                      |            |           |               |                  |                |    |         |   |  |
|                                                                                                    | Completed Grouping D:\User | rs\localuser\Desktop | ∖test1.bd. |           |               |                  |                |    |         |   |  |
| ompleted Grouping D:\Users\localuser\Desktop\test1.txt.                                                                                                    |                            |                      |            |           |               |                  |                |    |         |   |  |

|     | MDB | COUNT  |  | ^        |
|-----|-----|--------|--|----------|
|     | 1A  | 1384   |  |          |
|     | 1B  | 11826  |  |          |
|     | 1C  | 2      |  |          |
|     | 1D  | 9845   |  |          |
|     | 2A  | 50392  |  |          |
|     | 2B  | 158392 |  |          |
|     | 2BA | 83444  |  |          |
|     | 3A  | 141567 |  |          |
|     | 3B  | 157404 |  | E        |
|     | 3C  | 176738 |  |          |
|     | 3D  | 49496  |  |          |
|     | 3E  | 101391 |  |          |
|     | 3F  | 27151  |  |          |
|     | 3G  | 42061  |  |          |
|     | 3H  | 53769  |  |          |
| 1   | 31  | 11878  |  |          |
|     | 3J  | 27322  |  |          |
|     | ЗК  | 13721  |  |          |
|     | 3L  | 10618  |  |          |
|     | 3M  | 4706   |  |          |
| n i | 3N  | 87619  |  |          |
|     | 00  | 500    |  | <b>•</b> |